# Operation 8082C ritetemp.

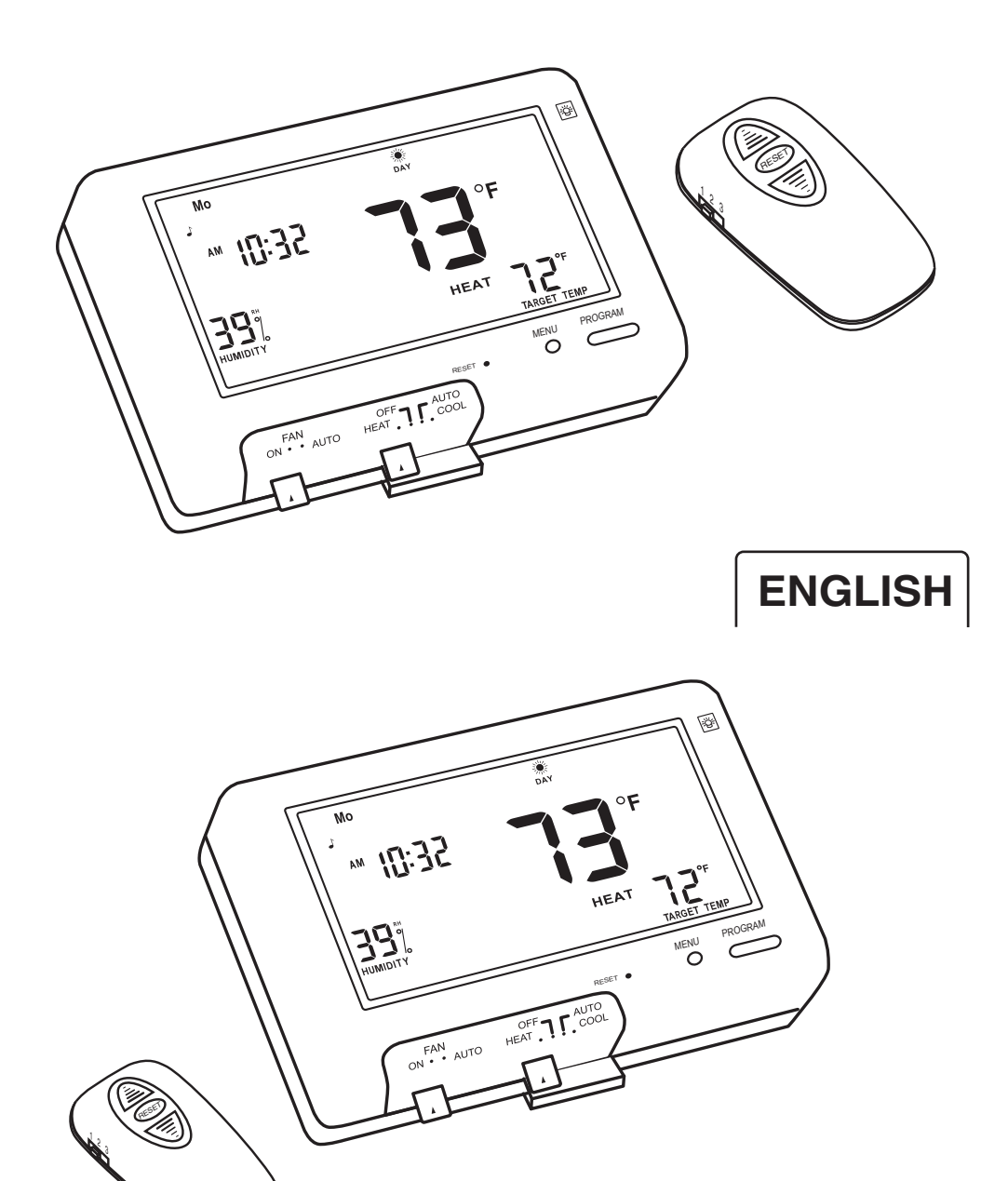

# Operation 8082C ritetemp

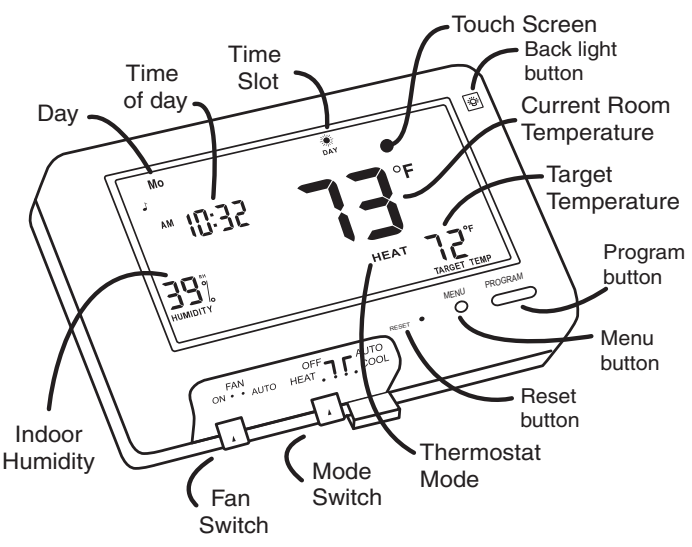

Statement of use: The 8082C can be used with most 24 volt gas, oil or electric heating and air conditioning systems, heat pumps, gas millivolt and zoned heating systems. It cannot be used with 120 volt heating systems.

# Using a TOUCH SCREEN

Please take a moment to try out your touch screen itself.

To select a function, place your finger on the main temp display and give a short firm touch. Try a "tap" of the finger or stylus. Your input must last long enough for the system to determine it is not an accidental 'bump".

Using the stylus is more comfortable for some users, and work well in dry climates. Again allow the system enough time to recognize your inputs. When you are comfortable with touch inputs, proceed.

#### **Basic Screens**

The **MODE SWITCH** of the 8082C must be in the **HEAT** or the **COOL** position to access all control functions. The 8082C Thermostat has 3 basic screens. The **HOME** screen is displayed when unit is operating your system.

Touching the 📩 will always return you to this screen.

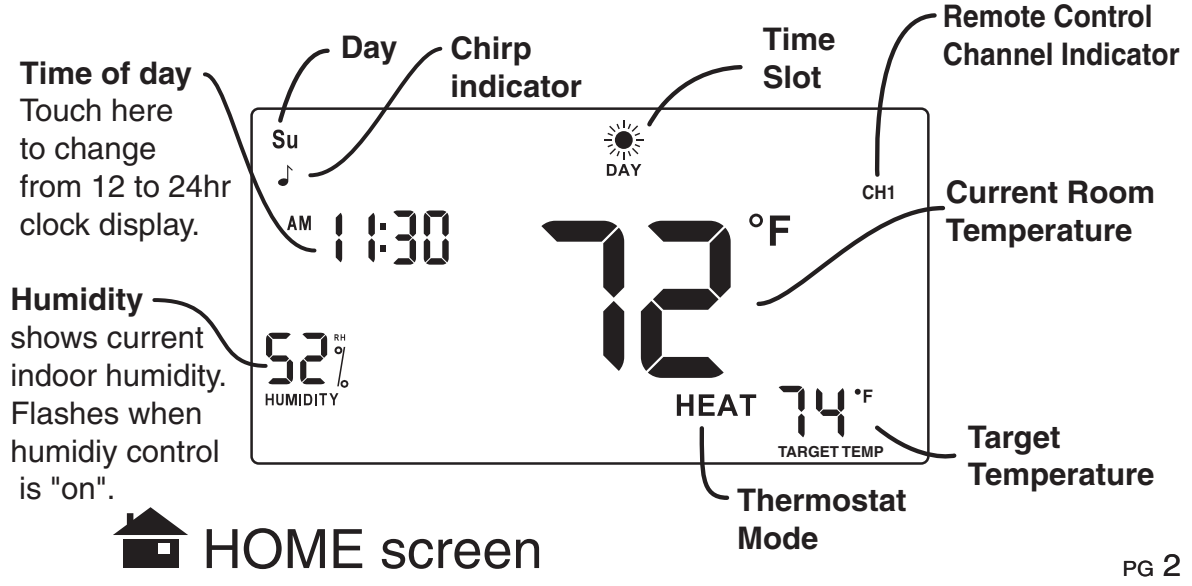

# MENU screen

Displayed when the MENU button is pressed from the HOME screen.

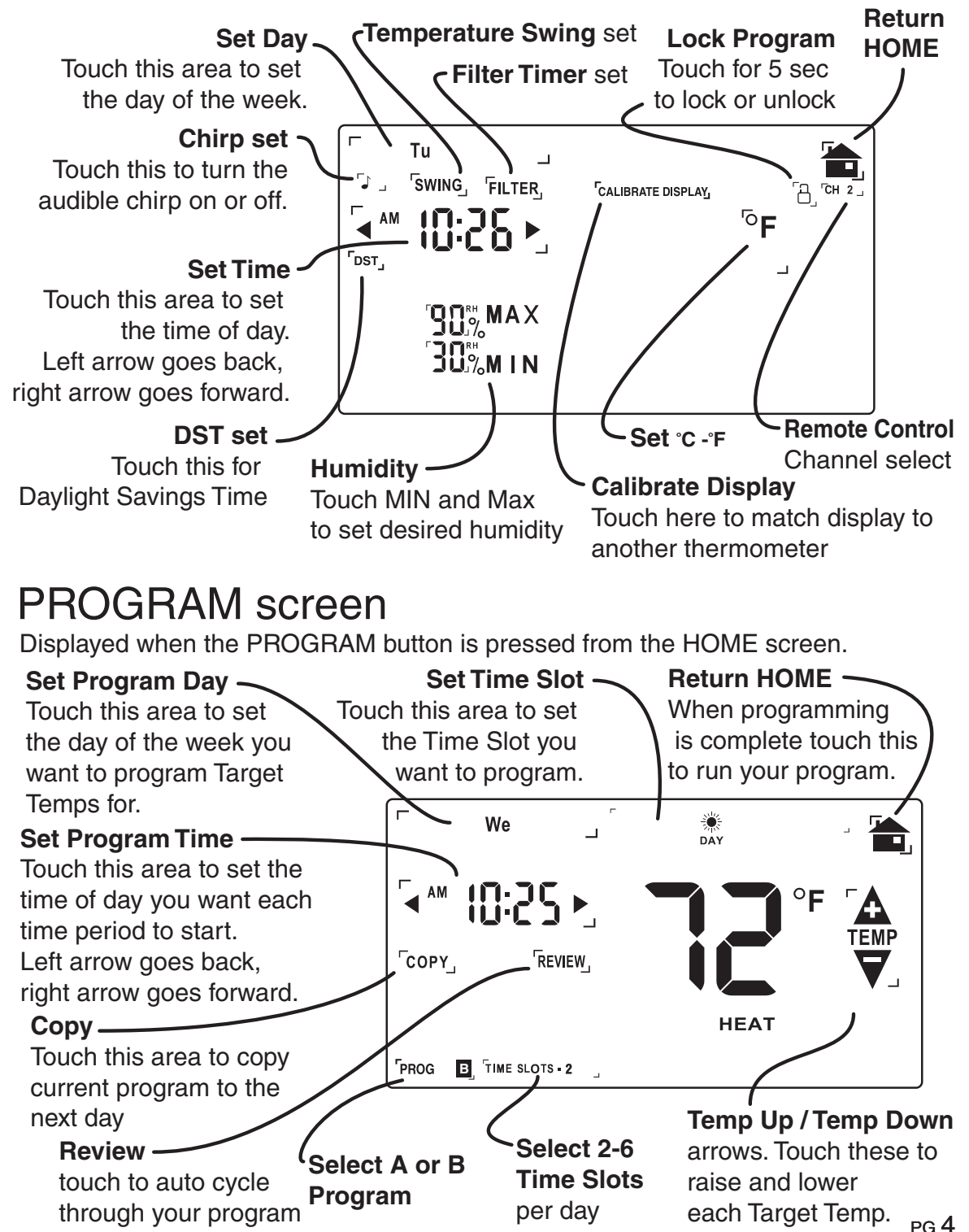

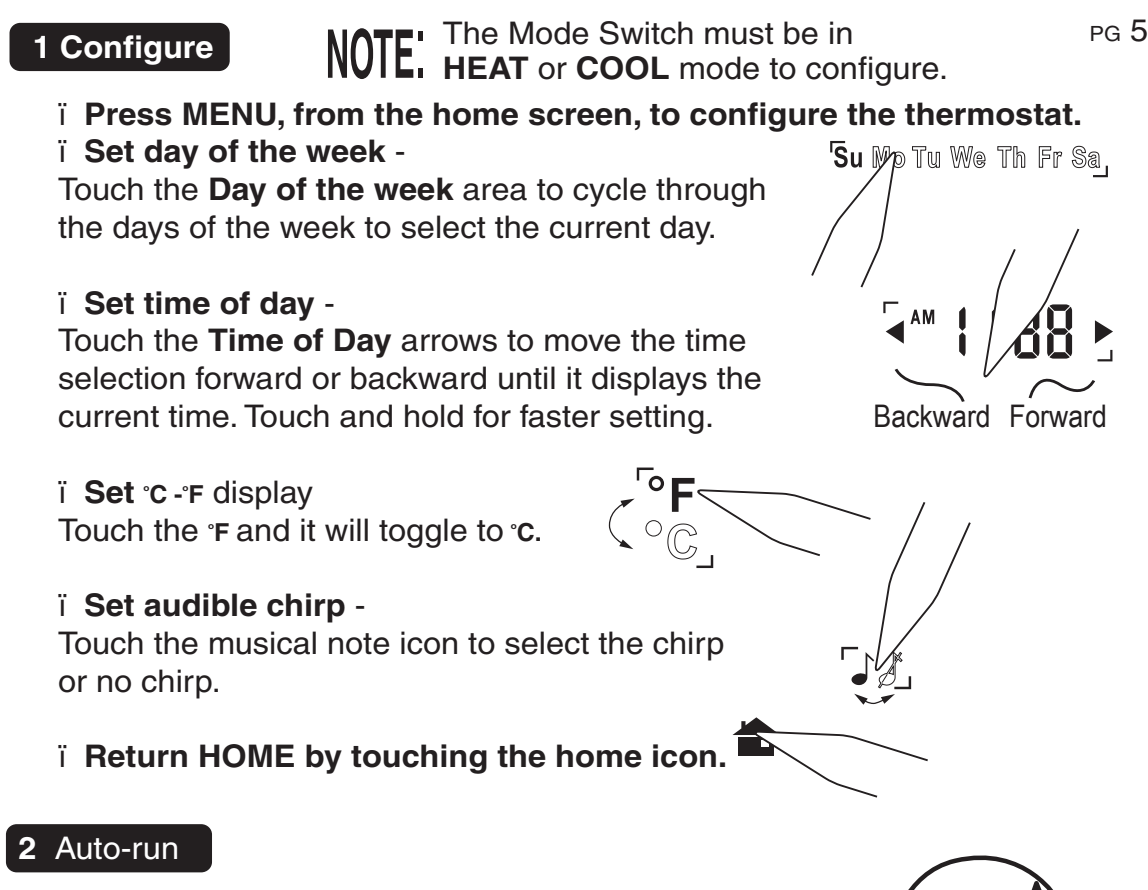

This Thermostat comes preprogrammed with an Energy-Star<sup>™</sup> approved program. This program is recommended by the EPA for energy efficiency. This is program selection **A**.

We strongly recommend that you Auto-Run this program for one week, and see if it works for you. If it does not fit your needs you can always input a custom program.

ï To Auto-Run the Energy-Star<sup>™</sup> program, select HEAT or COOL with the mode switch. Press **PROGRAM** button, and touch the **PROGRAM** icon in the lower left of the screen. This selects Program **A**. The unit is now running the Energy-Star<sup>™</sup> program.

i The clock is displayed on the left. The ambient temperature is displayed in the center of the LCD touch screen. The TIME SLOT icon indicates the TIME SLOT active in the Energy-Star<sup>™</sup> program.

ï The programmed temperature is shown on the lower right. For program details refer to the Energy-Star<sup>™</sup> program chart below.

| HEAT     | MORN<br>6:00am | <b>DAY</b><br>8:00am | <b>EVEN</b><br>6:00pm | <b>NIGHT</b><br>10:00pm | COOL     | MORN<br>6:00am | <b>DAY</b><br>8:00am | EVEN<br>6:00pm | NIGHT<br>10:00pm |    |
|----------|----------------|----------------------|-----------------------|-------------------------|----------|----------------|----------------------|----------------|------------------|----|
| All Days | 70°F           | 62°F                 | 70°F                  | 62°F                    | All Days | 78°F           | 85°F                 | 78°F           | 82°F             | ١. |

pg 7 NOTE: 60 Second Rule-During programming, if a button is not pushed in 60 seconds, the unit will return to the home screen. Everything you have changed while programming will be saved.

### **3** Program

# Press PROGRAM, from the HOME screen, to go to the program screen -Select HEAT with the HEAT/COOL MODE switch -

# Select the PROGRAM (A or B) you want to set -

ï Touch the **PROGRAM** icon to select A or B. NOTE: program A has 4 time slots, B can have 2 or 6 time slots.

## Select the day you want to program-

i Touch the **Day of the week** area to cycle through the days of the week to select the desired day.

Select the time slot you want to program -

i Touch the **Time slot** area to cycle through the

available time slots, until it displays the desired time slot.

Select the time of day (must be done in HEAT mode)-

ï Touch the **Time of Day** arrows to move the time selection forward or backward until it displays the desired time. **COOL** times will be the sames as these HEAT times.

## Select the desired temperature -

ï Touch the UP temp / Down temp arrows.

Repeat the above procedures for each day of the week and each time slot of the day as desired.

To REVIEW your program touch REVIEW. Each time slot for each day or set of identical days, will be displayed every 3 seconds. Return HOME by touching the home icon.

To COPY the program from the current day to another day i Touch COPY on the program screen. The current day will remain solid, the destination day will flash.

i Touch the day area to advance the day and select a copy destination. i Touch COPY again to copy all settings to the destination day.

# To program for cooling -

ï Select COOL with the Heat/Cool MODE switch and repeat the above procedure. NOTE: Due to the requirements of AUTO mode, Time of Day will not be available in COOL programming, and all temperatures must be 3°F or more above the HEAT temp for PG 8 that time slot. This avoids HEAT - COOL control conflicts over time or target temperature.

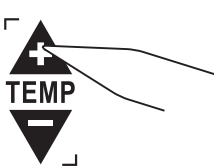

PR6G

DAY

MORN

'Su Mo Tu We Th

even

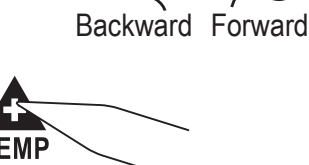

# MANUAL override screen

The 8082C has 3 manual override commands. These are accessed by touching the Current Temp Display at the HOME screen (center of screen).

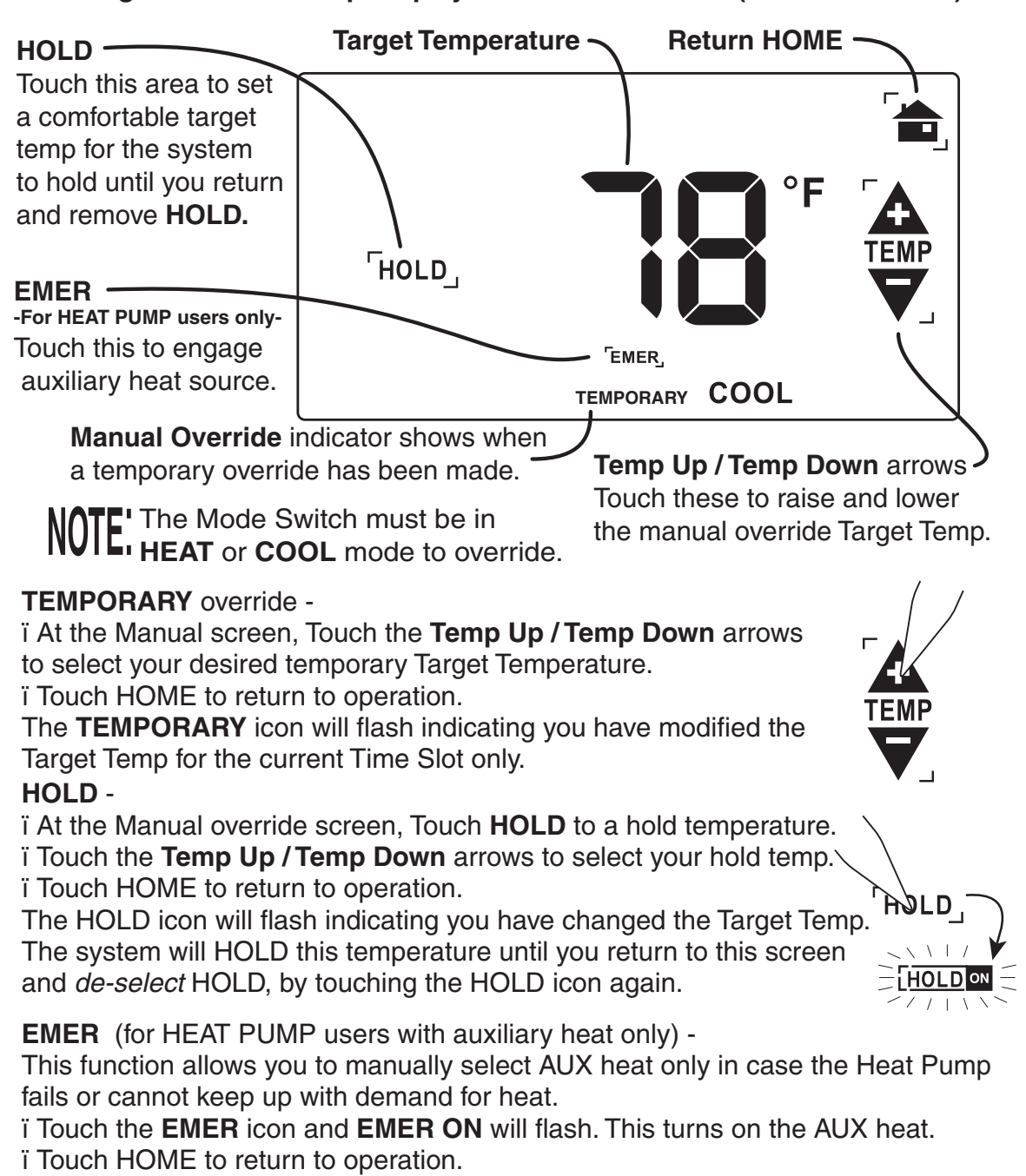

NOTE FOR HEAT PUMP USERS: In HEAT PUMP operation, there is a 5 minute delay from shutting the compressor off and turning it back on. This is true for HEAT and COOL. This is to protect against compressor stall. However, this 5 minute delay is terminated when unit is protect to OFF. So wait 5 minutes before switching through OFF to either HEAT or COOL.

#### 4 Special Features

Swing Swing setting determines the temperature difference from ON to OFF that the thermostat will command the HVAC system to run. i With the MODE switch in HEAT or COOL, press the **MENU** button. i Touch the **SWING** icon and the current setting of temp swing is shown on the display (default at 3).

ï To change the swing, touch the left or right arrows.

The furnace will cycle more at lower numbers, keeping temperture more constant. To complete the swing setting, push the **HOME** button.

Low Battery When the batteries are low, the battery icon will come on and flash. The two AA Batteries in

the unit need to be replaced. In some installations your heater system will stop functioning when the thermostat loses power.

i Replace batteries as soon as you see this warning. The thermostat programs will remain for 30 seconds while the batteries are changed.
i Do not take longer than 30 sec to change the batteries in your unit or you will lose all custom settings and all programming. Only the Energy-Star<sup>™</sup> program will remain. Once the batteries are replaced, the system will return to normal in 2 seconds.

Filter The 8082C has a feature that keeps track of actual furnace run time and reminds you to periodically replace your system's air filter. i Press MENU, from the HOME screen, and touch FILTER icon.

This will display your accumulated filter run time.

ï To input a new filter life time, touch the **FILTER** icon for 3 seconds.

ï Input the lifetime hours for your new filter.

ï To zero the filter timer for a new filter, touch the accumulated time display.

ï To leave the filter display, touch HOME

#### Lock

# Allows you to prevent any changes in custom settings

ï To lock, touch the LOCK icon on the MENU screen for 5 sec.ï To unlock, Touch the locked icon for 5 sec.

12/24 hour The thermostat can display time in 12 or 24 hour formats. At the HOME screen touch the time display to toggle from 12 to 24 hr display.

E.L. Backlight Backlight comes on automatically when the touch screen is touched or press the Backlight button for 16 sec of illumination.

DST Seting At the MENU screen, the DST toggles the clock on and off Daylight Savings Time. PG 12

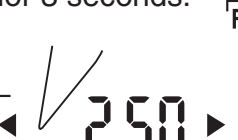

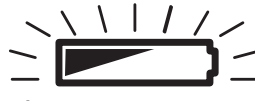

AUTO Switching In the AUTO mode, the 8082C will automatically change from heat to cool as necessary. The AUTO uses the HEAT program for heating and the COOL program for cooling. NOTE: If TEMPORARY or HOLD is used, the AUTO switching function is disabled.

# Remote Control Set Channel on Remote-

ï To set the channel of the remote, slide the CHANNEL switch to your desired channel number.

#### Set Channel on the main unit-

i To set the channel of the main unit, press MENU and touch "CH" CHANNEL to select the same channel number as the remote and then touch "HOME".

#### Temporary temperature override -

i With the Mode switch of the main unit in HEAT or COOL and the unit at the **HOME** screen, i When the 8082C recieves a remote command for a **TEMPORARY** adjustment, The MANUAL OVERRIDE screen comes on showing the new target temperature, and the temporary icon will be blinking. After about 15 seconds, the home screen will return showing the room temperature and the new target temperature.

The remote beeps to let you know it is working. The main unit beeps when it recieves a remote command. The **TEMPORARY** icon comes on which shows the displayed Target Temperature is different from the programmed setting.

#### To cancel the Remote temperature overrides -

ï Press the remote's "RESET" button once. The main unit will return to its program.

#### **Beep Pattern**

The remote beeps once and then 3 seconds later beeps 1,2,or 3 times (depending on channel selection) and sends the signal. The thermostat beeps when it receives the signal. **Note:** The unit sends a one degree increment for each time you press the **UP** or **DOWN** arrow on the remote. Pressing the remote once per 3 second interval gives the unit time to respond to your command. Faster pressing can give unreliable results.

# To Replace Batteries in the remote -

Open the compartment as shown. Insert the A23 (MN21) size battery as shown and then replace the cover closed.

**NOTE:** The remote control system for the 8082c operates on external "C" wire power only. The thermostat must be connected to the "C" wire or a 24vac power source for the remote to function. If your unit is operating on Batteries only, then the remote function is disabled to protect battery life.

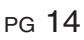

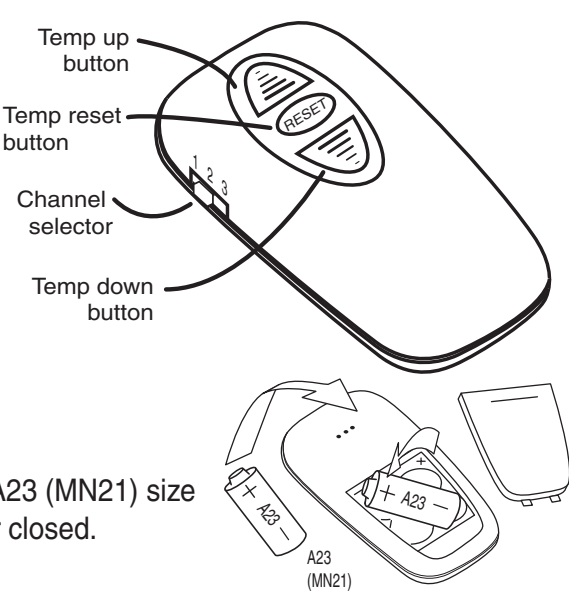

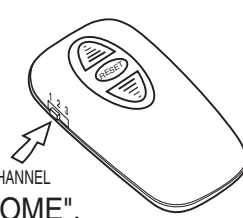

### Remote Control frequency 312MHz

This device complies with Part 15 of the FCC Rules. Operation is subject to the follow two conditions: (1) This device may not casue harmful interference, and (2) This device must accept any interference received, including interference that may cause undesired operation.

Warning: Changes or modifications to this unit not expressly approved by the party responsible for compliance could void the user's authority to operate the equipment.

This equipment has been tested and found to comply with the limits for a Class B digital device, pursuant to Part 15 of the FCC Rules. These limits are designed to provide reasonable protection against harmful interference in a residential installation. This equipment generates, uses and can radiate radio frequency energy and, if not installed and used in accordance with the instructions, may cause harmful interference to radio communications. However, this is no guarantee that interference will not occur in a particular installation. If this equipment does cause harmful interference to radio or television reception, which can be determined by turning the equipment off and on, the user is encouraged to try to correct the interference by one or more of the following measures:

- Reorient or relocate the receiving antenna.
- Increase the separation between the equipment and receiver.
- Connect the equipment into an outlet on a circuit different from that to which the receiver is connected
- Consult the dealer or an experienced radio/TV technician for help.

#### PG 15

#### 4 Special Features cont.

On the HOME screen, the humidity in the room is HUMIDITY displayed. This thermostat can control the humidity level with the proper equipment installed in the HVAC system.

Maximum Humidity setting (Requires air conditioning and COOL mode)-This thermostat can be used to de-humidify by turning on the air conditioning as a function of humidity. Cooler air cannot hold as much moisture.

To set the MAX humidity level desired -

ï From the MENU screen and touch MAX.

i Use the up/down arrows to set the **MAX**imum humidity level you desire. NOTE: The air conditioner will then be controlled by both humidity and/or temperature. Either one coming on will reduce the temperature and the humidity.

Minimum Humidity setting (requires a built-in humidifier and HEAT mode)-This thermostat can be used to humidify by turning on a humidifier in the furnace. Connect the H terminal on the 8082C to the humidifier control relay. 

#### To set the MIN humidity level desired -

ï From the MENU screen and touch MIN.

" Use the up/down arrows to set the MIN humidity level you desire. NOTE: When the humidifier is turned on, the fan will also come on automatically.

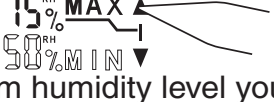

35%<u>min</u>

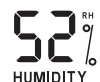